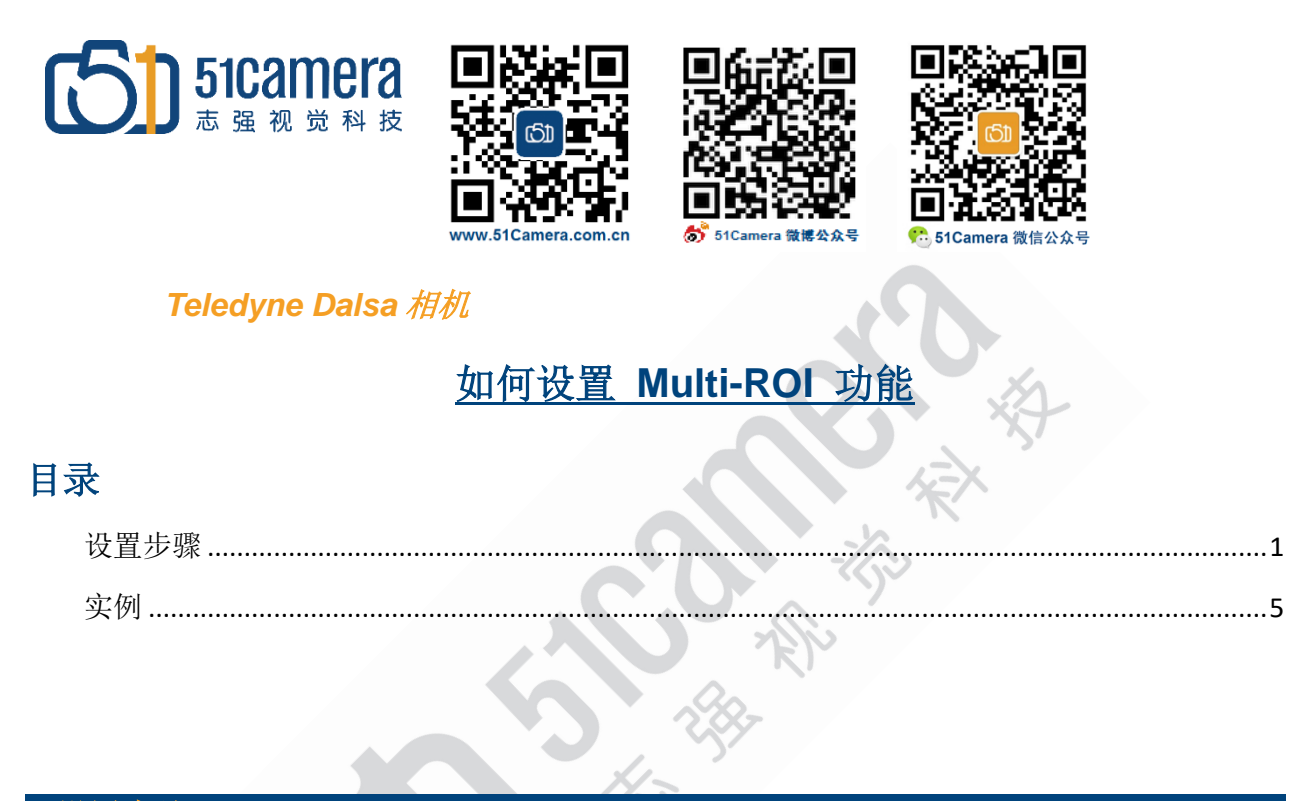

## 设置步骤

1、打开 Sapera CamExpert 软件,将相机属性 Image Format Controls 栏中的 Multi ROI Mode 设置为 Active 状态:

| Category                    | Parameter            | Value             |   |
|-----------------------------|----------------------|-------------------|---|
| amera Information           | Data Stream Selector | Stream1           |   |
| ∃ Sensor Control            | Data Stream Type     | Image             |   |
| Auto-Brightness             | Pixel Format         | Monochrome 8-Bit  |   |
| O Controls                  | Pixel Size           | 8                 |   |
| o controis                  | Horizontal Offset    | 0                 |   |
| ounter And Timer Control    | Vertical Offset      | 0                 |   |
| dvanced Processing          | Width                | 728               |   |
| Cycling Preset              | Height               | 544               |   |
| mage Format Controls        | Horizontal Flip      | False             |   |
| 🗉 Ietadata Controls         | Vertical Flip        | False             |   |
| Chunk Parser                | Multiple ROI Mode    | Off               | • |
| conjustion and Transfer     | ROI Count Horizontal | Off               |   |
| ation Control               | ROI Count Vertical   | Active            |   |
| Action Control              | ROI Count            | Not Enabled       |   |
| Event Control               | ROI Selector         | Not Enabled       |   |
| GigE Vision Transport Layer | ROI Offset X         | Not Enabled       |   |
| File Access Control         | ROI Offset Y         | Not Enabled       |   |
| GigE Vision Host Controls   | ROI Width            | Not Enabled       |   |
| 5                           | ROI Height           | Not Enabled       |   |
|                             | Binning Selector     | In Digital Domain |   |
|                             | Binning Mode         | Sum               |   |
|                             | Binning Horizontal   | 1                 |   |
|                             | Dinning Vortical     | 1                 |   |
|                             | binning vertical     | 1                 |   |

2、根据需求设置水平分割数 ROI Count Horizontal (此处以 2 为例)和垂直分割数 ROI Count Vertical (此处以 2 为例),即设置 2\*2 = 4 个区域(可以设置的最大区域个数视相机型号而定)。

| Parameter            | Value             | ^ |
|----------------------|-------------------|---|
| Data Stream Selector | Stream1           |   |
| Data Stream Type     | Image             |   |
| Pixel Format         | Monochrome 8-Bit  |   |
| Pixel Size           | 8                 |   |
| Horizontal Offset    | 0                 |   |
| Vertical Offset      | 0                 |   |
| Width                | 528               |   |
| Height               | 272               |   |
| Horizontal Flip      | False             |   |
| Vertical Flip        | False             |   |
| Multiple ROI Mode    | Active            |   |
| ROI Count Horizontal | 2                 |   |
| ROI Count Vertical   | 2                 |   |
| ROI Count            | 4                 |   |
| ROI Selector         | ROI (x1, y1)      |   |
| ROI Offset X         | 0                 |   |
| ROI Offset Y         | 0                 |   |
| ROI Width            | 264               |   |
| ROI Height           | 136               |   |
| Binning Selector     | In Digital Domain |   |
| Binning Mode         | Sum               |   |
| Binning Horizontal   | 1                 |   |
| Binning Vertical     | 1                 |   |
| Test Image Selector  | Off               |   |
| Loss                 |                   | v |

3、设置单个区域的尺寸。

根据具体需求设置,手动设置每个区域的横纵坐标值,以矩形区域的左上角坐标为原点。 不同列可以设置不同的宽度。如第一列 ROI Width = 416,第二列 ROI Width = 264。 不同行可以设置不同的高度。如第一行 ROI Height = 256,第二行 ROI Height = 272。 (此处使用的是 Genie Nano M700 相机,相机的分辨率为 728\*544)。如下图组:

| Parameter            | Value             | / |
|----------------------|-------------------|---|
| Data Stream Selector | Stream1           |   |
| Data Stream Type     | Image             |   |
| Pixel Format         | Monochrome 8-Bit  |   |
| Pixel Size           | 8                 |   |
| Horizontal Offset    | 0                 |   |
| Vertical Offset      | 0                 |   |
| Width                | 680               |   |
| Height               | 528               |   |
| Horizontal Flip      | False             |   |
| Vertical Flip        | False             |   |
| Multiple ROI Mode    | Active            |   |
| ROI Count Horizontal | 2                 |   |
| ROI Count Vertical   | 2                 |   |
| ROI Count            | 4                 |   |
| ROI Selector         | ROI (x1, v1)      | - |
| ROI Offset X         | 0                 |   |
| ROI Offset Y         | 0                 |   |
| ROI Width            | 416               |   |
| ROI Height           | 256               |   |
| Binning Selector     | In Digital Domain |   |
| Binning Mode         | Sum               |   |
| Binning Horizontal   | 1                 |   |
| Binning Vertical     | 1                 |   |
| Test Image Selector  | Off               |   |
|                      |                   |   |

|  | Parameter            | Value             | $\sim$ |
|--|----------------------|-------------------|--------|
|  | Data Stream Selector | Stream1           |        |
|  | Data Stream Type     | Image             |        |
|  | Pixel Format         | Monochrome 8-Bit  |        |
|  | Pixel Size           | 8                 |        |
|  | Horizontal Offset    | 0                 |        |
|  | Vertical Offset      | 0                 |        |
|  | Width                | 680               |        |
|  | Height               | 528               |        |
|  | Horizontal Flip      | False             |        |
|  | Vertical Flip        | False             |        |
|  | Multiple ROI Mode    | Active            |        |
|  | ROI Count Horizontal | 2                 |        |
|  | ROI Count Vertical   | 2                 |        |
|  | ROI Count            | 4                 |        |
|  | ROI Selector         | ROI (x2, y1)      |        |
|  | ROI Offset X         | 464               |        |
|  | ROI Offset Y         | 0                 |        |
|  | ROI Width            | 264               |        |
|  | ROI Height           | 256               |        |
|  | Binning Selector     | In Digital Domain |        |
|  | Binning Mode         | Sum               |        |
|  | Binning Horizontal   | 1                 |        |
|  | Binning Vertical     | 1                 |        |
|  | Test Image Selector  | Off               |        |
|  | e e Loss             |                   | *      |

(x1, y1)

(x2, y1)

## 北京志强视觉科技发展有限公司

| Parameter            | Value             | ^   | Parameter            | Value             | ^ |
|----------------------|-------------------|-----|----------------------|-------------------|---|
| Data Stream Selector | Stream1           |     | Data Stream Selector | Stream1           |   |
| Data Stream Type     | Image             |     | Data Stream Type     | Image             |   |
| Pixel Format         | Monochrome 8-Bit  |     | Pixel Format         | Monochrome 8-Bit  |   |
| Pixel Size           | 8                 |     | Pixel Size           | 8                 |   |
| Horizontal Offset    | 0                 |     | Horizontal Offset    | 0                 |   |
| Vertical Offset      | 0                 |     | Vertical Offset      | 0                 |   |
| Width                | 680               |     | Width                | 680               |   |
| Height               | 528               |     | Height               | 528               |   |
| Horizontal Flip      | False             |     | Horizontal Flip      | False             |   |
| Vertical Flip        | False             |     | Vertical Flip        | False             |   |
| Multiple ROI Mode    | Active            |     | Multiple ROI Mode    | Active            |   |
| ROI Count Horizontal | 2                 |     | ROI Count Horizontal | 2                 |   |
| ROI Count Vertical   | 2                 |     | ROI Count Vertical   | 2                 |   |
| ROI Count            | 4                 |     | ROI Count            | 4                 |   |
| ROI Selector         | ROI (x1, v2)      | -   | ROI Selector         | ROI (x2, y2)      |   |
| ROI Offset X         | 0                 | i   | ROI Offset X         | 464               |   |
| ROI Offset Y         | 272               |     | ROI Offset Y         | 272               |   |
| ROI Width            | 416               |     | ROI Width            | 264               |   |
| ROI Height           | 272               |     | ROI Height           | 272               |   |
| Binning Selector     | In Digital Domain |     | Binning Selector     | In Digital Domain |   |
| Binning Mode         | Sum               |     | Binning Mode         | Sum               |   |
| Binning Horizontal   | 1                 |     | Binning Horizontal   | 1                 |   |
| Binning Vertical     | 1                 |     | Binning Vertical     | 1                 |   |
| Test Image Selector  | Off               |     | Test Image Selector  | Off               |   |
|                      |                   | × · | er Loss              |                   | ~ |
|                      | (x1, v2)          |     | 1985                 | (x2, v2)          |   |

4、按照上述步骤设置了 Multi-ROI 后,采集到的图像组成原理图如下图所示:

 $\sim$ 

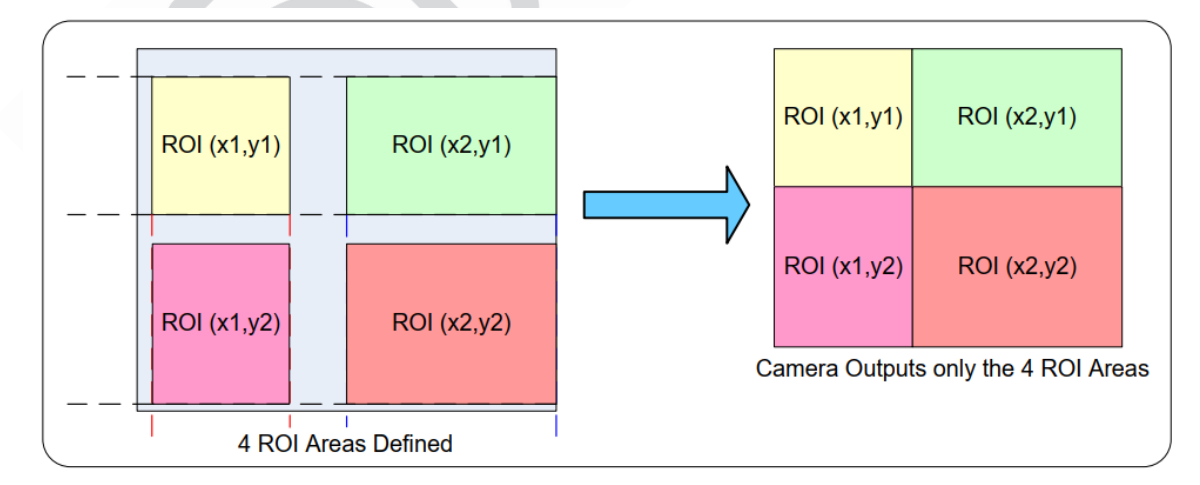

实际成像图为:

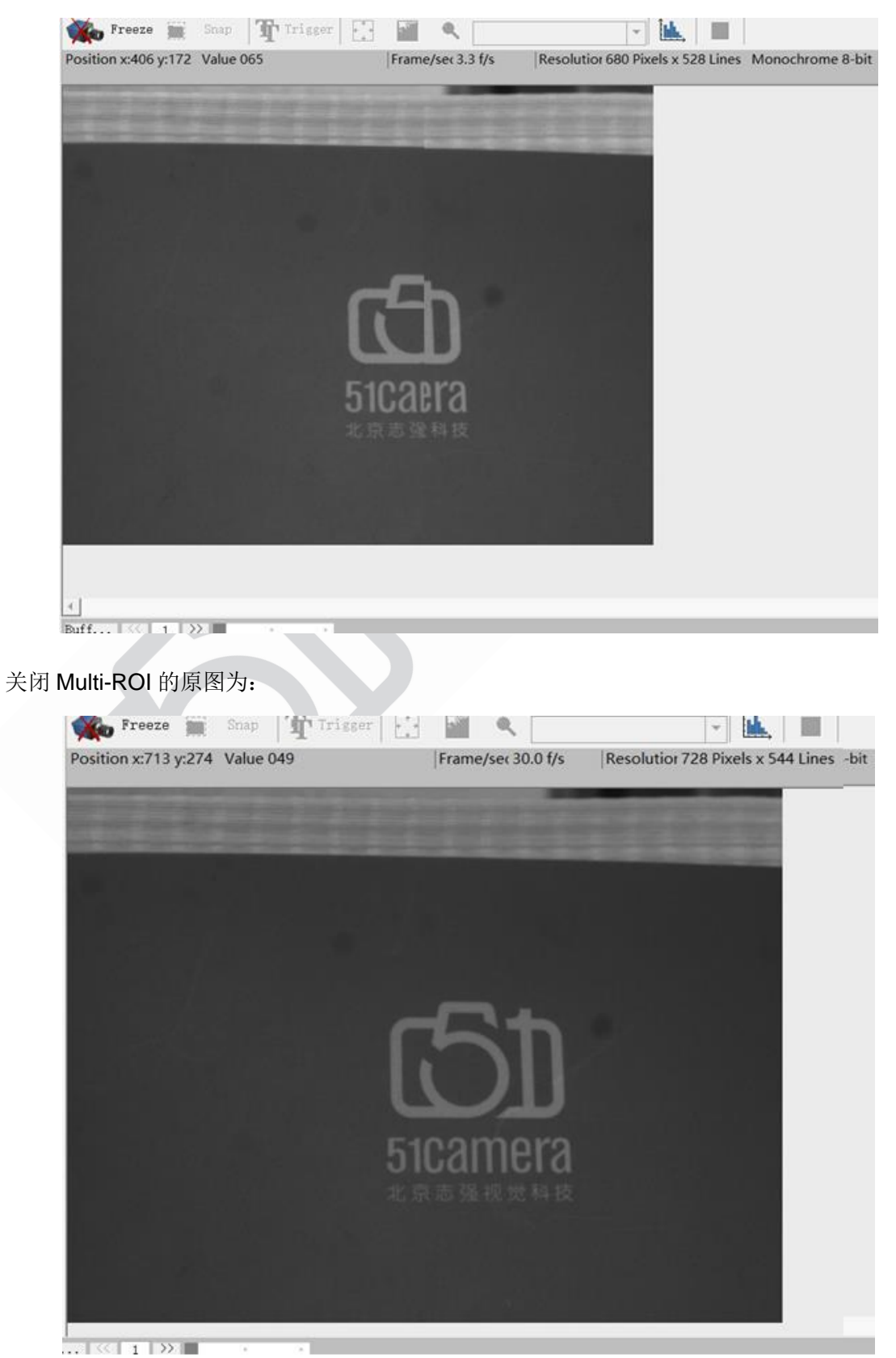

## 实例

下图为 3\*2 = 6 的 ROI 区域示例:

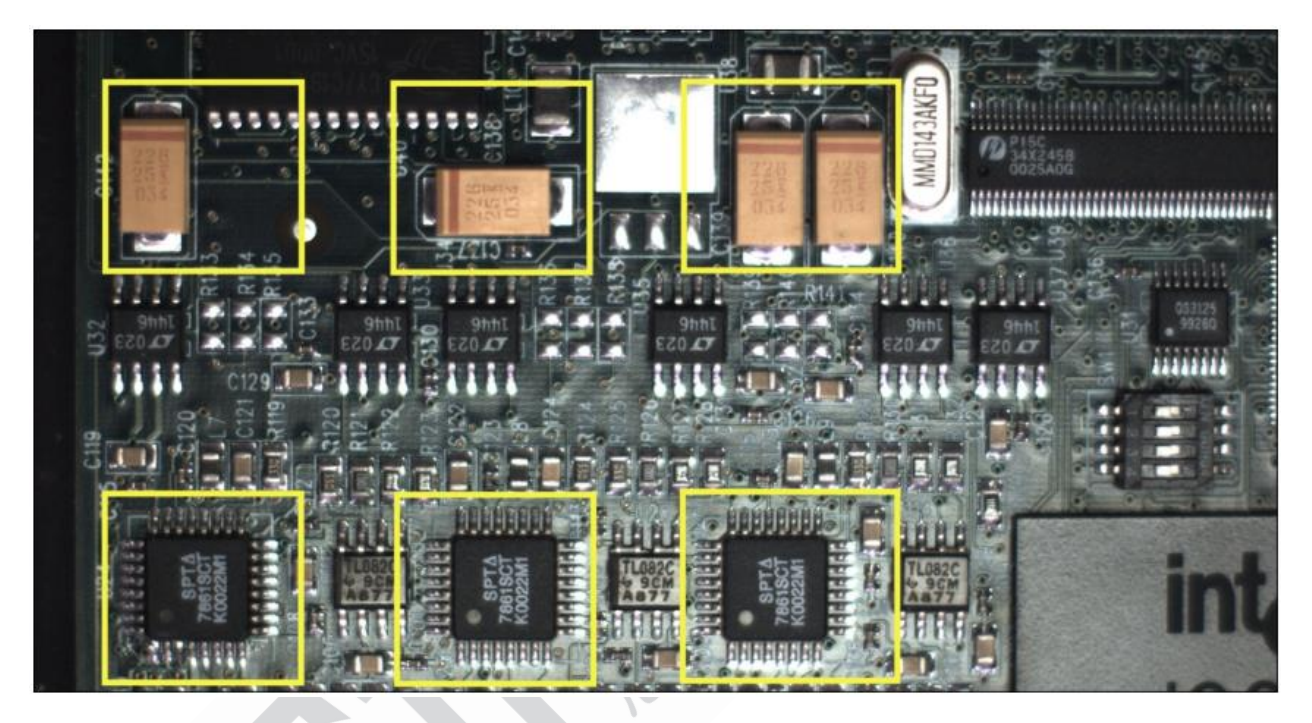

## 联系我们: 北京志强视觉科技发展有限公司

- 电话: +86 (010) 80482120
- 传真: +86 (010) 80483130
- 邮箱: 51camera@51camera.com.cn
- 网址: www.51camera.com.cn